# juris

DAS JURIS ADMINISTRATOR PASSWORT

**juris.de** Wissen, das für Sie arbeitet.

|                                   | Logout 🛞                                |                    | 22                    |                              | 1                     |
|-----------------------------------|-----------------------------------------|--------------------|-----------------------|------------------------------|-----------------------|
| 🕐 Hilfe 📞 Kontakt                 | 🖸 Weitere Portale                       | Druckliste         | 🕚 Verlauf             | ☆ Favoriten                  | Profil                |
|                                   | ×                                       | ર                  |                       | Spalte a                     | ısblenden 🗲           |
| <b>Profil</b> Hier administrieren | Sie Ihre persönlichen Daten und Einstel | lungen.            |                       |                              | 8                     |
| Persönliche Daten                 | Admin / Vertrag                         |                    |                       |                              |                       |
| Erweiterte Einstellungen          | Hier können Sie Ihre bestehenden Ver    | rträge einsehen un | d die Nutzeradministi | ration durchführen. Bitte be | achten Sie, dass Sie  |
| Passwort ändern                   | zugesendet haben.                       | mungen das Admin   | ipasswort benotigen,  | weiches wir innen nach ve    | tragsschluss per Post |
| Infodienste / Newsletter          | Ó                                       | <b>%</b> zi        | ur Administration [   |                              |                       |
| Interessenprofil                  | $\tilde{\mathbf{D}}$                    |                    |                       |                              |                       |
| Pflichtbezug                      | $\tilde{\mathbf{D}}$                    |                    |                       |                              |                       |
| § PreLex-Einstellungen            | $\tilde{\mathbf{D}}$                    |                    |                       |                              |                       |
| Permanente Filter                 | $\tilde{\mathbf{D}}$                    |                    |                       |                              |                       |
| CA Suchen / Lesezeichen           | $\tilde{\mathbf{D}}$                    |                    |                       |                              |                       |
| E Kontoanzeige                    |                                         |                    |                       |                              |                       |
| 🛠 Admin / Vertrag                 |                                         |                    |                       |                              |                       |
| Datenbanken                       |                                         |                    |                       |                              |                       |
|                                   |                                         |                    |                       |                              |                       |

#### DAS JURIS ADMINISTRATORPASSWORT

\_\_\_\_\_

1

.

Nach einer Bestellung bei juris erhalten Sie auf Nachfrage beim Kundenservice das juris Administratorpasswort. Dieses dient zur Verwaltung Ihrer Benutzer.

#### HINWEIS:

Beachten Sie bitte, dass das Administratorpasswort (im folgenden Admin-Passwort) nicht geändert werden kann!

Um in die **Nutzerverwaltung** zu gelangen, loggen Sie sich bitte zunächst unter **juris.de** mit Benutzernamen und Passwort ein.

Klicken Sie nach erfolgreichem Login auf "Profil" und danach auf den Button "Admin / Vertrag".

1

4

| Control Control C                                                                                                    | aurick RSS   Lopot   Randemumme:   22707   Admin-Pasavort:   2   acchalteten Produkte     juris Starter     3   3   4   Iteres Produkt reischalten     7     1   1   1   1   1   2   2     1   2   2     2     2     2     2     2     2     2     2     2     2     2     2     2     2     2     2     2     2     2     2     2     2     2     2     2     2     2     2     2     2     2     2     2     2     2     2     2     2     2     2                                                                                                      | S                                        |                     |              | Startse         | ite Kontal  | kt Hilfe             |
|----------------------------------------------------------------------------------------------------|----------------------------------------------------------------------------------------------------|------------------------------------------|---------------------|--------------|-----------------|-------------|----------------------|
| Nundennummer: 22702   Produkt min   auf Imin   3 Kundennummer:   2 2     auf     6   Nice Produkt   yris Starter   dation     freiseschalteten Produkte     Yenge     text     1     1   1   2     1   2     2     2     2     1   2     2     2     2     2     2     3   2   3   2   3   3   2   3   2   3   2   3   3   2   3   3   3   3   3   4   4   4   4   5   1   1   1   1   1   1   1   1   1   1   1   1    2   1   1   1   1   1   1   1   1   1   1   1 </td <td><pre>ktreischalten ktreischalten ktreischalt</pre></td> <td></td> <td></td> <td></td> <td></td> <td>zurück   RS</td> <td>SS   Logout</td> | <pre>ktreischalten ktreischalten ktreischalt</pre> |                                          |                     |              |                 | zurück   RS | SS   Logout          |
| Produkt freischalten   Produkt freischalten     Construction     Produkt freischalten     Produkt freischalten     Produkt     Produkt     Produkt     Produkt     Produkt     Produkt     Produkt     Produkt     Produkt     Produkt     Produkt     Produkt     Produkt     Produkt     Produkt     Produkt     Produkt     Produkt     Produkt     Produkt     Produkt     Produkt     Produkt                                                                                                    | Admin-Pasewort: 2 mini-<br>the freischalten          Image: starter         Image: starter         Image:                                                                                                    |                                          |                     |              | Kundennummer:   | 327067      |                      |
| s Produkt reischalten re freigeschalteten Produkt  of terse Produkt reischalten re freigeschalteten Produkt reischaltene reischaltenee:  of thre freigeschalteten Produkt  of thre freigeschalteten Produkt  of thre freigeschalteten  of thre freigeschalteten  of thre freigesch                                                                                                    | kt freischalten                                                                                                    | Konto                                    |                     |              | Admin-Passwort: | - 0         | Weiter               |
| Te freigeschalteten Produkte  re freigeschalteten Produkt  ginn ginn gin gin gin gin gin gin gin                                                                                                    | eschalteten Produkte  pris Starter  i sono  Kundennummer: 327067  Kundennummer: 327067  Kundennummer: 327067  Kunden Vertrags Konte  Admin-Modus  Admin-Modus  Irre freigeschalteten Produkte  Produkt juris Professionell  Kunde  Beginn 17.10.2022 Ablauf  Alle Produkte  Produkt juris Professionell  Kunde  Beginn 17.10.2022 Ablauf  Attenzeichen nur bei Attenzeichen nur bei Attenzeichen nur bei Kostenpflichtigen Dokumenten  Generationalise in alle alle alle alle alle alle alle all                                                                                                    | rodukt freischalten                      |                     |              |                 | E           |                      |
| re freigeschalteten Produkte   odukt juris Starter   mde initial   maar initial     maar initial        maar initial                                                <                                                                                                    | eschalteten Produkte  juris Starter  juris Starter  3  Kundennummer: 227067  Kundennummer: 227067  Vertag Soute  6  Admin-Modus  5  Irre freigeschalteten Produkte  Freischaltcode:  6  Admin-Modus  6  Admin-Modus  6  Admin-       | tcode: Weiter                            |                     |              |                 |             |                      |
| re freigeschalteten Produkts          dut       juris Starter         inde       inde         inde       inde                                                                                                    | eschalteten Produkt  iris Starter  i                                                                                                    |                                          |                     |              |                 |             |                      |
| re freigeschalteten Produkt  tris Starter  inde  ginn  ihad                                                                                                    | eschalteten Produkt  juris Starter  juris Starter  3  Kundennummer: 327067  Kundensummer: 327067  Kundensummer: 327067  STURENSUMMER  Kundensummer: 327067  Kundensummer: 327067       |                                          |                     |              |                 |             |                      |
| dukt juris Starter   inde   igin   idaud     3   Vertrage   Meues Produkt freischalten   Freischaltcode:     Irre freigeschalteten Produkte   Produkt   juris Professionell   Begin   17.10.2022   Ablauf     6   Alle Produkt   juris Professionell   Lizenzen   1 von 3   1 von 3   1 von 3   1 von 3   1 von 3   1 von 3   1 von 3   1 von 3   1 von 3   Vertragslaufzeit   1 von 3   1 von 3   1 von 3   1 von 3   1 von 3   1 von 3   1 von 3   1 von 3   1 von 3   1 von 3   1 von 3   1 von 3   1 von 3   1 von 3   1 von 3   1 von 3   1 von 3   1 von 3   1 von 3   1 von 3   1 von 3   1 von 3                                                                                                    | Juris Starter         3         Vertage         Vertage         Admin-Modus         5         Incerein and the produkt freischalten         Produkt         juris Professionell         Kunde         Beginn         17.10.2022         Ablauf                                                                                                    | freigeschalteten Produkte                |                     |              |                 |             |                      |
| adad     3     4     Admin-Modus     6     Admin-Modus     6     Alle Produkt     9     Alle Produkt     9     Alle Produkt     9     Alle Produkt     9     17.10.2022     Alle Produkt     17.10.2022     11.10.2022     11.10.2022     11.10.2022     11.10.2022     11.10.2022     11.10.2022     11.10.2022     11.10.2022     11.10.2022     11.10.2022     11.10.2022     11.10.2022     11.10.2022     11.10.2022     11.10.2022     11.10.2022     11.10.2022     11.10.2022     11.10.2022     11.10.2022     11.10.2022     11.10.2022     11.10.2022     11.10.2022     11.10.2022     11.10.2022     11.10.2022     11.10.2022                                                                                                    | 3       Kundennummer: 327067         Verträge       Kundennummer: 327067         Verträge       Kundennummer: 327067         Meues Produkt freischalten       Freischaltcode:         Freischaltcode:       verträge         Junne Kodus Leunder       Verträge         Junne Kodus Leunder       Verträge         Junne Kodus       Verträge         Junne Kodus       Verträge         Junne Kodus       Verträge         Verträge Slaufzeit       1 von 3         Verträge Slaufzeit       1 von 3         Verträge Slaufzeit       1 von 3         Verträge Slaufzeit       1 von 3         Verträge Slaufzeit       1 von 3         Verträge Slaufzeit       1 von 3         Verträge Slaufzeit       1 von 3         Verträge Slaufzeit       1 von 3         Verträge Slaufzeit       1 von 3         Verträge Slaufzeit       1 von 3         Verträge Slaufzeit       1 von 3         Verträge Slaufzeit       1 von 3         Verträge Verträge                                                                                                    | ukt juris Starter                        |                     |              |                 |             |                      |
| rginn<br>had  3                                                                                                    | Image: Second Second                                      | le <b>e</b>                              |                     |              |                 |             |                      |
| 3 Kundennummer: 327067   Vertage Kanta 2   4 Neues Produkt freischalten   Freischaltcode: reischalten   6 Ihre freigeschalteten Produkte   Produkt juris Professionell   Kunde 17.10.2022   Ablauf Juris Starter   1/2enzen 1 von 3   1 von 3 1 von 3   Vertragslaufzeit 17.10.2022   Hienzeichen zwingend a                                                                                                    | 3       Kundennummer: 327067         Versige Konto       Zarran Market Keischalten         Preischaltcode:       werer         Admin-Modus       Mine Freischalteten Produkte         Ihre freigeschalteten Produkte       Produkt juris Professionell         Kunde       17.10.2022         Ablauf       17.10.2022         Ablauf       11.10.2022         Kunde       12.11.10.2022         Aktenzeichen zwingend       ä         a       a                                                                                                    | n la la la la la la la la la la la la la |                     |              |                 |             |                      |
| 3       Example in the initial initial initinitial initinitial initinitial initinitinitial initial initinitial                                                                                                    | 3       Kundennummer: 327067         Vertagie Kosto       Kundennummer: 327067         4       Neues Produkt freischalten         Freischaltcode:       were         Admin-Modus       Maine-Modus         Ihre freigeschalteten Produkte       Produkt juris Professionell         Kunde       17.10.2022         Ablauf       17.10.2022         Vertragslaufzeit       1 von 3         Vertragslaufzeit       17.10.2022         Vertragslaufzeit       1 von 3         Kenzeichen zwingend       a         at       a                                                                                                    | ıf                                       |                     |              |                 |             |                      |
| 3 Xundennumme: 327067   Vertrage Konto   4 Neues Produkt freischalten   Freischaltcode: wtere   Ø Ihre freigeschalteten Produkte   Produkt juris Professionell   Kunde 17.10.2022   Ablauf 17.10.2022                                                                                                    | Image: Second Second                                      |                                          |                     |              |                 |             |                      |
| 3       Kundennummer: 327067         Vertrage       Konte         4       Neues Produkt freischalten         Freischaltcode:       Wetter         Admin-Modus       Ihre freigeschalteten Produkte         Produkt       juris Professionell         Kunde       Beginn         Beginn       17.10.2022         Ablauf       1 von 3         Vertragslaufzeit       1 von 3         Vertragslaufzeit       1 von 3         Vertragslaufzeit       17.10.2022         Aktenzeichen zwingend       8                                                                                                    | 3       Kundennummer: 327067         Vertage       Kente         4       Neues Produkt freischalten         Freischaltcode:       weier         Admin-Modus         Ihre freigeschalteten Produkte         Produkt       juris Professionell         Kunde         Beginn       17.10.2022         Ablauf         6         Alle Produkt         Yertragslaufzeit         17.10.2022         11.10.2022         Vertragslaufzeit         Ende         Attenzeichen zwingend         a         Attenzeichen nur bei<br>kostenpflichtigen Dokumenten         immer verwenden                                                                                                    |                                          |                     |              |                 |             |                      |
| 3       Kundennummer: 327067         Vertrage       Kont         4       Neues Produkt freischalten         Freischaltcode:       Wetter         5       Ihre freigeschalteten Produkte         Produkt       juris Professionell         Kunde       Beginn         17.10.2022         Ablauf         6         Alle Produkt         Vertragslaufzeit         17.10.2022         11.10.2022         Aktenzeichen zwingend         13                                                                                                    | 3       Kundennummer: 327067         Vertrage       Konto         4       Neues Produkt freischalten         Freischaltcode:       Vettrag         Admin-Modus       Maine         5       Ihre freigeschalteten Produkte         Produkt       juris Professionell         Kunde       Beginn         17.10.2022         Ablauf         6         Alle Produkte         Produkt       juris Professionell         Kunde         Beginn       17.10.2022         Ablauf       1 von 3         Vertragslaufzeit       17.10.2022         Ktenzeichen zwingend       a         Attenzeichen nur bei       a         Attenzeichen nur bei       a         Matenzeichen nur bei       a         Attenzeichen nur bei       a                                                                                                    |                                          |                     |              |                 |             |                      |
| 327067          Vertrags       Kundennummer:       327067         Vertrags       Konto       Environment         Admin-Modus       Inre freigeschalteten Produkte         Produkt       juris Professionell         Kude       Inre freigeschalteten Produkte         Produkt       juris Professionell         Beginn       17.10.2022         Ablauf       Intro 3         Vertragslaufzeit       17.10.2022         Beginn       17.10.2022         Ablauf       Intro 3         Vertragslaufzeit       17.10.2022         Ktenzeichen zwingend       8         Aktenzeichen nur bei       8                                                                                                    | 3       Kundennummer:       327067         Vertrage       Konto         4       Neues Produkt freischalten         Freischaltcode:       Vettrage         5       Ihre freigeschalteten Produkte         Produkt       juris Professionell         Kunde       Beginn         17.10.2022         Ablauf         6         Alle Produkte         Produkt       juris Professionell         Kunde         Beginn       17.10.2022         Ablauf       1 von 3         Vertragslaufzeit       17.10.2022         Hizenzen       1 von 3         Vertragslaufzeit       17.10.2022         Kostenpflichtigen Dokumenten       a         Attenzeichen nur bei       a         Attenzeichen nur bei       a         Mostenpflichtigen Dokumenten       a                                                                                                    |                                          |                     |              |                 |             |                      |
| Vertragie       Kotte         4       Neues Produkt freischalten         Freischaltcode:       Wetter         5       Ihre freigeschalteten Produkte         Produkt       juris Professionell         Kunde       Beginn         17.10.2022         Ablauf         6       Alle Produkt         Vertragslaufzeit       17.10.2022         Beginn       17.10.2022         Vertragslaufzeit       17.10.2022         Vertragslaufzeit       17.10.2022         Aktenzeichen zwingend       a         a       a                                                                                                    | Vertrage       Konto         4       Neues Produkt freischalten         Freischaltcode:       reiter         5       Ihre freigeschalteten Produkte         Produkt       juris Professionell         Kunde                                                                                                    | 3                                        |                     |              | Kundennummer:   | 32          | 27 <mark>06</mark> 7 |
| 4       Neues Produkt freischalten         Freischaltcode:       weiter         Admin-Modus       Ihre freigeschalteten Produkte         Produkt       juris Professionell         Kunde       Beginn         17.10.2022         Ablauf         Alle Produkte         Produkt       juris Professionell         Kunde       Image: Starter         Lizenzen       1 von 3         Vertragslaufzeit       17.10.2022         Beginn       17.10.2022         Vertragslaufzeit       17.10.2022         Ktenzeichen zwingend       8         Aktenzeichen nur bei       1         1       1                                                                                                    | 4       Neues Produkt freischalten         Freischaltcode:       weter         5       Ihre freigeschalteten Produkte         Produkt       juris Professionell         Kunde                                                                                                    | Verträge Konto                           |                     |              | Admin-Modu      | s beenden   |                      |
| 4       The des Produkt rescharten         Freischaltcode:       www         Admin-Modus         Ihre freigeschalteten Produkte         Produkt       juris Professionell         Kunde                                                                                                    | Indus Produkt Preschalten         Freischaltcode:         Admin-Modus         Ihre freigeschalteten Produkte         Produkt       juris Professionell         Kunde         Beginn       17.10.2022         Ablauf         Alle Produkt       juris Professionell         Vertragslaufzeit       17.10.2022         Beginn       1 von 3         Vertragslaufzeit       17.10.2022         Beginn       1 von 3         Vertragslaufzeit       17.10.2022         Ende       Aktenzeichen zwingend         at       a         Aktenzeichen zwingend       a         at       a                                                                                                    |                                          |                     |              |                 |             |                      |
| 6       Admin-Modus         Ihre freigeschalteten Produkte         Produkt       juris Professionell         Kunde                                                                                                    | Admin-Modus         Ihre freigeschalteten Produkte         Produkt       juris Professionell         Kunde         Beginn       17.10.2022         Ablauf         Alle Produkte         Produkt       juris Professionell         Kunde         Beginn       17.10.2022         Ablauf       1 von 3         Vertragslaufzeit       17.10.2022         Beginn       1 von 3         Vertragslaufzeit       17.10.2022         Vertragslaufzeit       17.10.2022         Vertragslaufzeit       17.10.2022         Kostenpflichtigen Dokumenten       a         Aktenzeichen nur bei       a         Kostenpflichtigen Dokumenten       a                                                                                                    |                                          |                     | -            |                 |             |                      |
| Admin-Modus         Ihre freigeschalteten Produkte         Produkt       juris Professionell         Kunde                                                                                                    | 6       Admin-Modus         6       Ihre freigeschalteten Produkte         Produkt       juris Professionell         Kunde                                                                                                    | Freischaltcode:                          | Weit                | er           |                 |             |                      |
| Admin-Modus         Jhre freigeschalteten Produkte         Produkt       juris Professionell         Kunde       Beginn         Beginn       17.10.2022         Ablauf       Ablauf         Alle Produkte       Produkt         Produkt       juris Professionell         Vertragslaufzeit       17.10.2022         Beginn       17.10.2022         Vertragslaufzeit       17.10.2022         Aktenzeichen zwingend       8         Aktenzeichen nur bei       8                                                                                                    | Admin-Modus         5         Ihre freigeschalteten Produkte         Produkt       juris Professionell         Beginn       17.10.2022         Ablauf                                                                                                    |                                          |                     |              |                 |             |                      |
| 5       Ihre freigeschalteten Produkte         Produkt       juris Professionell         Kunde       Beginn         Beginn       17.10.2022         Ablauf       Ablauf         6       Alle Produkte         Produkt       juris Professionell         Lizenzen       1 von 3         Vertragslaufzeit       17.10.2022         Beginn       17.10.2022         Aktenzeichen zwingend       a         at       a                                                                                                    | 5       Ihre freigeschalteten Produkte         Produkt       juris Professionell         Kunde                                                                                                    | Admin-Modus                              |                     |              |                 |             |                      |
| Produkt       juris Professionell         Kunde                                                                                                    | Produkt       juris Professionell         Kunde                                                                                                    | 5 Ihre freigeschalteten Produkte         | Į                   |              |                 |             |                      |
| Kunde         Beginn       17.10.2022         Ablauf         Alle Produkte         Produkt       juris Professionell         Juris Starter         Lizenzen       1 von 3         Vertragslaufzeit         Beginn         Vertragslaufzeit         Aktenzeichen zwingend         a         Aktenzeichen nur bei                                                                                                    | Kunde         Beginn       17.10.2022         Ablauf       Image: Construction of the second of the second of t                                                                                                    | Produkt                                  | juris Professionell |              |                 |             |                      |
| Beginn       17.10.2022         Ablauf                                                                                                    | Beginn       17.10.2022         Ablauf                                                                                                    | Kunde                                    |                     |              |                 |             |                      |
| Ablauf         Alle Produkte         Produkt       juris Professionell       juris Starter         Lizenzen       1 von 3       1 von 3         Vertragslaufzeit       17.10.2022       11.10.2022         Beginn       Vertragslaufzeit       1         Aktenzeichen zwingend       a       a         Aktenzeichen nur bei       a       a                                                                                                    | Ablauf         Alle Produkte         Produkt       juris Professionell       juris Starter         Lizenzen       1 von 3       1 von 3         Vertragslaufzeit<br>Beginn       17.10.2022       11.10.2022         Vertragslaufzeit<br>Ende                                                                                                    | Beginn                                   | 17.10.2022          | 7            |                 |             |                      |
| Alle Produkte         Produkt       juris Professionell       juris Starter         Lizenzen       1 von 3       1 von 3         Vertragslaufzeit       17.10.2022       11.10.2022         Beginn       Vertragslaufzeit       1         Aktenzeichen zwingend       a       a         Aktenzeichen nur bei       a       a                                                                                                    | Alle Produkte         Produkt       juris Professionell       juris Starter         Lizenzen       1 von 3       1 von 3         Vertragslaufzeit       17.10.2022       11.10.2022         Vertragslaufzeit       2       14.10.2022         Vertragslaufzeit       2       2         Aktenzeichen zwingend       a       a         Aktenzeichen nur bei<br>kostenpflichtigen Dokumenten<br>immer verwenden       a       a                                                                                                    | Ablauf                                   |                     | -            |                 |             |                      |
| Produkte         Produkt       juris Professionell       juris Starter         Lizenzen       1 von 3       1 von 3         Vertragslaufzeit       17.10.2022       11.10.2022         Beginn       2       1         Aktenzeichen zwingend       a       a         Aktenzeichen nur bei       a       a                                                                                                    | Alle Produkte         Produkt       juris Professionell       juris Starter         Lizenzen       1 von 3       1 von 3         Vertragslaufzeit       17.10.2022       11.10.2022         Beginn       Vertragslaufzeit       1         Ende       -       -         Aktenzeichen zwingend       a       a         köstenpflichtigen Dokumenten immer verwenden       a       a                                                                                                    |                                          |                     | -            |                 |             |                      |
| Produkt     juris Professionell     juris Starter       Lizenzen     1 von 3     1 von 3       Vertragslaufzeit     17.10.2022     11.10.2022       Beginn     Vertragslaufzeit     2       Kenzeichen zwingend     a     a       Aktenzeichen nur bei     a     a                                                                                                    | Produktjuris Professionelljuris StarterLizenzen1 von 31 von 3Vertragslaufzeit<br>Beginn17.10.202211.10.2022Vertragslaufzeit<br>EndeAktenzeichen zwingendaaAktenzeichen nur bei<br>kostenpflichtigen Dokumenten<br>immer verwendena                                                                                                    | 6 Alle Produkte                          |                     |              |                 |             |                      |
| Lizenzen1 von 31 von 3Vertragslaufzeit<br>Beginn17.10.202211.10.2022Vertragslaufzeit<br>Ende                                                                                                    | Lizenzen1 von 31 von 3Vertragslaufzeit<br>Beginn17.10.202211.10.2022Vertragslaufzeit<br>Ende                                                                                                    | Produkt                                  | juris Professionell | juris Starte | r               |             |                      |
| Vertragslaufzeit<br>Beginn17.10.202211.10.2022Vertragslaufzeit<br>Ende-Aktenzeichen zwingend-Aktenzeichen nur bei-a-                                                                                                    | Vertragslaufzeit<br>Beginn17.10.202211.10.2022Vertragslaufzeit<br>Ende-Aktenzeichen zwingendiaiaAktenzeichen nur bei<br>kostenpflichtigen Dokumenten<br>immer verwendenia                                                                                                    | Lizenzen                                 | 1 von 3             | 1 von 3      |                 |             |                      |
| Vertragslaufzeit<br>Ende<br>Aktenzeichen zwingend a a<br>Aktenzeichen nur bei a a                                                                                                    | Vertragslaufzeit<br>EndeaAktenzeichen zwingendaAktenzeichen nur bei<br>kostenpflichtigen Dokumenten<br>immer verwendena                                                                                                    | Vertragslaufzeit<br>Beginn               | 17.10.2022          | 11.10.2022   |                 |             |                      |
| Aktenzeichen zwingend   a     Aktenzeichen nur bei   a                                                                                                    | Aktenzeichen zwingend       a       a         Aktenzeichen nur bei kostenpflichtigen Dokumenten immer verwenden       a       a                                                                                                    | Vertragslaufzeit<br>Ende                 |                     |              |                 |             |                      |
| Aktenzeichen nur bei                                                                                                    | Aktenzeichen nur bei<br>kostenpflichtigen Dokumenten<br>immer verwenden                                                                                                    | Aktenzeichen zwingend                    | 08                  |              |                 |             |                      |
| kostenpflichtigen Dokumenten<br>immer verwenden                                                                                                    |                                                                                                    |                                          | Па                  |              |                 |             |                      |

### DAS JURIS ADMINISTRATORPASSWORT

Im nächsten Fenster steht Ihnen oben rechts eine Eingabemöglichkeit zur Verfügung, um sich mit Ihrem "Admin-Passwort" in die Benutzerverwaltung einzuloggen. Bitte achten Sie bei der Eingabe der Buchstaben auf die Groß- und Kleinschreibung. Bestätigen Sie anschließend mit "Weiter".

In der Benutzerverwaltung stehen Ihnen **zwei Bereiche** zur Administration zur Verfügung: **Verträge / Konto** 

Die Administration Ihrer juris Benutzer und Produkte erfolgt unter dem Reiter "Verträge".

Dort finden Sie mehrere Bereiche, die wir Ihnen nachfolgend erläutern möchten:

### Neues Produkt freischalten

In diesem Eingabefeld können Sie weitere Produkte durch Eintragen der produktspezifischen Freischaltcodes freischalten.

### Ihre freigeschalteten Produkte

Die bereits für Ihren Benutzernamen freigeschalteten Produkte werden Ihnen hier angezeigt.

## Alle Produkte

Hier finden Sie die lizenzierten juris Produkte. In der Zeile **"Lizenzen"** sehen Sie, wie viele Lizenzen insgesamt vorhanden sind und wie viele davon bereits vergeben sind.

Kennung Siehe Folgeseite

#### Kennung

| Produkt                                                                                                    | juris Professionell                                        | juris Starter                                              |
|----------------------------------------------------------------------------------------------------|------------------------------------------------------------|------------------------------------------------------------|
| Freischaltcode 7                                                                                            | vrCLDGksfKwcWWNB<br>Neu Generieren<br>Benutzer neu anlegen | QmgbH8bFi7mJpMQY<br>Neu Generieren<br>Benutzer neu anlegen |
| max.muster 8<br>Vorname: Max<br>Nachname: Muster<br>E-Mail: max.muster@juris.de<br>Telefon:                 | Produkt zuordnen 17.10.2022                                | Produkt zuordnen                                           |
| maximilia.muster<br>Vorname: Maximilia<br>Nachname: Muster<br>E-Mail: maximilia.muster@juris.de<br>Telefon: | Produkt zuordnen                                           | Produkt zuordnen 17.10.2022                                |

#### Kennung ohne Zuordnung 9

| Produkt                                                                                         | juris Professionell | juris Starter    |
|-------------------------------------------------------------------------------------------------|---------------------|------------------|
| petra.muster<br>Vorname: Petra<br>Nachname: Muster<br>E-Mail: petra.muster@juris.de<br>Telefon: | Produkt zuordnen    | Produkt zuordnen |

#### Startseite Kontakt Hilfe Juris zurück | RSS | Logout 10 327067 Kundennummer Verträge Konto von 01.09.2022 Kontoanzeige für Kennung Kontoanzeige für Aktenzeichen Anzeige 17 Alle Kennunge alle Akten: ~ bis 17.10.2022 Abrechnung Ihr Konto - Abrechnungsanzeige Berechnet Benutzername Dokumentart Ansicht Anzahl Ionat AZ € 0,00 10.2022 Max Muster (max.muster) Kurztext Rechtsprechung 10.2022 € 0,00 Max Muster (max.muster) Rechtsprechung Langtext 4 C 0,00 Summe \* Alle Preise sind Netto-Preise außer beim Dokumenten-Lieferservice, da es sich dabei um eine Gebühr hande

#### DAS JURIS ADMINISTRATORPASSWORT

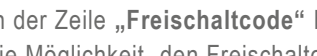

In der Zeile "Freischaltcode" haben Sie durch Klick auf den Button "Neu Generieren" die Möglichkeit, den Freischaltcode eines Produktes neu zu generieren / zu ändern.

Durch Klick auf den Text "Benutzer neu anlegen" können Sie eine neue Kennung anlegen.

Durch Setzen eines Hakens bei "Produkt zuordnen" können Sie den Benutzern neue 8 Produktrechte zuweisen.

Ist einer Kennung überhaupt kein Produkt zugewiesen, verschiebt sich die Kennung in 9 den Bereich "Kennungen ohne Zuordnung"

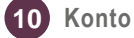

7

Unter dem Reiter "Konto" können Sie sich für jeden Ihrer Benutzer oder für alle zusammen eine detaillierte Übersicht der Kontoinformationen anzeigen lassen. Mit den Drop-Down-Menüs und den Datumsfeldern können Sie die Anzeige wie benötigt anpassen.

uris

# Bitte beachten Sie, ...

... dass eventuell vorhandene Abweichungen zwischen dem Layout, den Screenshots und der Anwendung ohne Auswirkung auf deren technische Gegebenheiten und deren Funktionsfähigkeit sind.

Technische Änderungen bleiben vorbehalten.

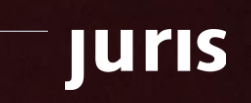

5

# Juris

Für Fragen steht Ihnen unser Kundenservice montags bis freitags von 8:00 Uhr bis 18:00 Uhr zur Verfügung.

**juris.de** Wissen, das für Sie arbeitet.

juris GmbH Am Römerkastell 11 66121 Saarbrücken Telefon: 0681 - 5866 4422 E-Mail: kundenservice@juris.de

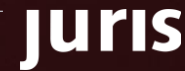